## **Recruitment:** Review/Approve/Publish Job Requisition

## Dean's Office

- 1. Click the Job Requisition task in your inbox.
- 2. Review the job requisition details.
- 3. If corrections are needed, you have two options:
  - a. Select the Send Back button to redirect the job requisition task to the job requestion initiator. They will be able to make edits and send back for approval. or --
  - **b.** Select the 'gear' icon and select **Correct**. This will allow you to make the job requisition edits.

| Review Job                                                                   | Requisition: R4215 Quarterly Adjunct Lecturer - Math (pool) 🚥 🙀 | @ Ľ           |  |  |  |
|------------------------------------------------------------------------------|-----------------------------------------------------------------|---------------|--|--|--|
|                                                                              |                                                                 | Correct       |  |  |  |
| For                                                                          | College of Arts & Sciences Unit (Daniel Press)                  | Delegate Task |  |  |  |
| Overall Process                                                              | Job Requisition: R4215 Quarterly Adjunct Lecturer - Math (pool) | Reassign      |  |  |  |
| Overall Status                                                               | In Progress                                                     | View Details  |  |  |  |
| Details to Review                                                            |                                                                 |               |  |  |  |
| Organization                                                                 | College of Arts & Sciences Unit (Daniel Press)                  |               |  |  |  |
| Positions Created (empty)                                                    |                                                                 |               |  |  |  |
| Position Request Reason Create Job Requisition > New Position > New Position |                                                                 |               |  |  |  |
| Job Posting Title * Quarterly Adjunct Lecturer - Math (pool)                 |                                                                 |               |  |  |  |
| Number of Positions * 5                                                      |                                                                 |               |  |  |  |
| Hiring Restriction                                                           | ons                                                             |               |  |  |  |
| Availability Date                                                            | * ( 4                                                           |               |  |  |  |
| Earliest Hire Date                                                           | * 000 <del>107</del> ,700.                                      |               |  |  |  |
| Job Family                                                                   | Quarterly/Semester Fixed-Term Faculty                           |               |  |  |  |
| Approve                                                                      | Send Back                                                       |               |  |  |  |

- 5. Depending on the number of positions created, you will receive the **Costing Allocation for Create Position** task. Navigate to the Add button and verify the Cost Center information is correct. Make changes, if needed. Click the **Submit** button for each Costing Allocation for Create Position task.
- 6. For the **Post Job** task, select both Internal and SCU options. Click the **OK** button.

| Post Job R4                                                                                                    | 1215 Quarterly Adjunct Lecturer - Math (pool) (Op |  |  |  |
|----------------------------------------------------------------------------------------------------|---------------------------------------------------|--|--|--|
| Created: 02/07/202                                                                                                    | 24                                                |  |  |  |
| For <u>internal</u> targeted job searches, post to the Internal job board (it will no<br>Targeted Job Search)<br>For <u>external</u> targeted job searches, post to the Targeted Job Search extern |                                                   |  |  |  |
| Jobs that are posted to the External SCU job board should also be posted t                                                                                                    |                                                   |  |  |  |
| Job Posting Site                                                                                                    | ★ × Internal :=<br>× SCU                          |  |  |  |
| Preview Job Postin                                                                                                    | g 🗌                                               |  |  |  |
| ок                                                                                                    | Cancel                                            |  |  |  |

**4.** When the job requisition is ready for approval, click the **Approve** button.

7. In the **End Date** column, enter a date. Select the Submit button.

| Post Job R4215 Quarterly Adjunct Lecturer - Math (pool) (Open) 🚥                                                                                                    |                       |             |          |   |  |  |  |  |
|----------------------------------------------------------------------------------------------------|-----------------------|-------------|----------|---|--|--|--|--|
| For <u>internal</u> targeted job searches, post to the Internal job board (it will not be published as long as the job requisition is flagged as Targeted Job Search)<br>For <u>external</u> targeted job searches, post to the Targeted Job Search external job board. |                       |             |          |   |  |  |  |  |
| Jobs that are posted to the External SCU job board should also be posted to the Student Job Board.                                                                                                    |                       |             |          |   |  |  |  |  |
|                                                                                                    |                       | <u>^</u>    |          | 1 |  |  |  |  |
| 2 items                                                                                                    |                       |             |          |   |  |  |  |  |
| +                                                                                                    | *Site                 | *Start Date | End Date | l |  |  |  |  |
| Θ                                                                                                    | × Internal ∷≣         |             |          |   |  |  |  |  |
| Θ                                                                                                    | × scu ∷≡              |             |          |   |  |  |  |  |
|                                                                                                    |                       |             |          |   |  |  |  |  |
| Submit                                                                                                    | Save for Later Cancel |             |          |   |  |  |  |  |